# 差し戻しをしないで内容を確認する方法

(相談機能)について

承認する前に、申請案件の内容について申請者に質問又は確認したい場合に 利用する機能です。

(承認者が申請者に口頭確認したいような場合・承認者どうしで確認したい場合など)

相談対象に設定されたユーザーは、申請案件の内容、コメント、添付ファイルの確認、 申請案件についてのコメントの登録、ファイルの添付ができます。

※相談の設定が行えるのは、承認中の申請案件のみです。 未受信もしくは、すでに承認した申請案件は、相談機能を利用することができません。

1)承認者側の処理待ち一覧画面の右側の 🔛

相談設定のアイコンをクリックします。

| *        | 3            |                  |                         |      | ŵ۳   | DP Û ₽3            | 06t ?              | ~~~~ {                                         | gz∧.         |
|----------|--------------|------------------|-------------------------|------|------|--------------------|--------------------|------------------------------------------------|--------------|
| 十申請する    | 処理待ち一覧       |                  |                         |      |      |                    |                    |                                                |              |
| ■ 申請済み   |              |                  |                         |      |      |                    |                    |                                                |              |
| ✓ 下書き    | 一括承認 連続承認 🔅  |                  |                         |      |      |                    |                    | 5件中                                            | 9 1 - 5 件を表示 |
| 副 処理待ち 5 | 申請件名で検索      | ● 重要のみ 🥒 添付あり すべ | べての状態 ▼                 |      |      |                    |                    |                                                | 詳細検索         |
| ■ 処理済み   | □ ∥ 🖕 督促 🛊   | 申請件名彙            | 申請フォーム≑                 | 関連案件 | 申請者彙 | 申請日令               | 受信日                | 状態                                             | 操作           |
| ┣ 予定     | 日 🖉 出張許可願い 🕎 |                  | 出張許可願い技術部(主任・課長用)       | - [  |      | '21/10/01<br>10:08 | '21/10/08<br>19:03 | 承認待ち                                           | 🗐 🔒 8-8 🖳    |
| ◆ 相談     | □ 🥔 出張許可願い   |                  | 出張許可願い (師長用)            | - [  |      | '21/10/06<br>11:31 | '21/10/08<br>19:02 | 承認待ち                                           | e 🔒 🏨        |
| > 身上異動屆  | 山 🥔 出張報告書 🗐  |                  | 出張報告書兼(交通費等)精算書_ (リハビリ) | -    |      | '21/10/06<br>12:24 | '21/10/08<br>19:02 | 承認待ち                                           | e •••        |
|          |              |                  |                         |      |      |                    |                    | 9 <b>2 2 2</b> 2 2 2 2 2 2 2 2 2 2 2 2 2 2 2 2 |              |

2)相談設定画面が開くので、設定方法のテンプレート選択を選択されているが、 任意設定に選択を変更して、内容を登録する。

| 相談設定                                       | 相談設定                |
|--------------------------------------------|---------------------|
| 設定方法 * 必須                                  | 設定方法 * 必須           |
| <ul> <li>テンプレート選択</li> <li>任意設定</li> </ul> | ○ テンプレート選択   ● 任意設定 |
| 相談テンプレート選択 * 必須<br>相談テンプレートが登録されていません      |                     |
| <b>メール通知</b><br>□ 相談依頼を送信する                |                     |
| 設定する キャンセル                                 |                     |

#### 3)アジェンダ(議題)を入力し相談ユーザーの 追加を押します。

相談設定

| 設定方法 * 必須<br>○ テンプレート選択 ● 任意設定                                              |             |
|-----------------------------------------------------------------------------|-------------|
| → → → → → → → → → → → → → → → → → → →                                       | ·ルでいいと思います。 |
| 相談ユーザー * 必須<br>追加<br>選択したユーザーを削除                                            |             |
| <ul> <li>メール通知</li> <li>□ 相談依頼を送信する</li> <li>設定する</li> <li>キャンセル</li> </ul> |             |

4) 下記画面が表示するので、詳細検索を選択します。

| 🕄 ワークフローシステム ユーザー検索画面 - Google Chrom    | ● ワークフローシステム ユーザー検索画面 - Google Chrome |  |  |   |  |
|-----------------------------------------|---------------------------------------|--|--|---|--|
| kenjinkai.createwebflow-cloud.jp/XFV20/ | shared/emp_search_form?               |  |  |   |  |
| ユーザーの検索                                 | 検索結果                                  |  |  |   |  |
| ● アドレス帳                                 | 該当者は存在しません。                           |  |  |   |  |
| ○ 詳細検索                                  |                                       |  |  |   |  |
|                                         |                                       |  |  |   |  |
|                                         |                                       |  |  |   |  |
|                                         |                                       |  |  |   |  |
|                                         |                                       |  |  |   |  |
|                                         |                                       |  |  |   |  |
|                                         |                                       |  |  |   |  |
|                                         |                                       |  |  |   |  |
|                                         |                                       |  |  |   |  |
|                                         |                                       |  |  |   |  |
|                                         |                                       |  |  | , |  |

5)詳細検索を選択し、組織を選択します。

| ❸ ワークフローシステム ユーザー検索画面 - poogle Chrome                          | - | $\times$ |
|----------------------------------------------------------------|---|----------|
| kenjinkai.createwebflow-cloud.jp/XFV20/shared/emp_search_form? |   |          |
| ユーザーの検索                                                        |   | <br>^    |
| ○ アドレス帳                                                        |   |          |
| ● 詳細検索                                                         |   |          |
|                                                                |   |          |
|                                                                |   |          |
|                                                                |   |          |
| <ul> <li>謙仁会グループ</li> <li>ID、姓名、セイメイ</li> </ul>                |   |          |
| グループ                                                           |   | 1        |
|                                                                |   |          |
| 役職                                                             |   |          |
|                                                                |   |          |
| 検索リセット                                                         |   |          |
|                                                                |   | •        |

## 6) ユーザーを選択して、相談したい人の名前を入力し、検索し相談者を確定

| , ,,,,,,,,,,,,,,,,,,,,,,,,,,,,,,,,,,,,   | -                      |      | _ | ~   |
|------------------------------------------|------------------------|------|---|-----|
| kenjinkai.createwebflow-cloud.jp/XFV20/s | hared/emp_search_form? |      |   |     |
| ユーザーの検索                                  | 検索結果                   |      |   | - 1 |
| ○ アドレス帳                                  | I D 🌩                  | 名前 🔷 |   | .   |
| ◉ 詳細検索                                   |                        |      |   |     |
| 組織 * 必須                                  |                        |      |   |     |
| 謙仁会グループ ▼                                | OKキャンセル                | L    |   |     |
| ユーザー                                     |                        |      |   |     |
|                                          |                        |      |   |     |
| グループ                                     |                        |      |   |     |
| 役職                                       |                        |      |   |     |
|                                          |                        |      |   |     |
| 検索リセット                                   |                        |      |   |     |
|                                          |                        |      |   |     |

| Byz方法・必須<br>○ テンブレート選択 ● 任意設定<br>アジェンダ・必須<br>内容について確認<br>目談ユーザー・必須<br>道加 選択したユーザーを削除<br>・<br>メール通知<br>・<br>オール通知<br>・<br>相談依頼を送信する<br>● 日談依頼を送信する                                                                                                    | 相談設定                       |             |
|----------------------------------------------------------------------------------------------------|----------------------------|-------------|
| BZE 方法 * 必須<br>○ テンプレート選択 ● 任意設定<br>Pジェンダ* 必須<br>追加 選択したユーザーを削除<br>・<br>メール通知<br>・<br>オール通知<br>・<br>相談依頼を送信する<br>・<br>・<br>・<br>・<br>・<br>・<br>・<br>・<br>・<br>・<br>・<br>・<br>・                                                                                                    |                            |             |
| ・ アジェンダ・必須 内容について確認   相談ユーザー・必須 追加 違択したユーザーを削除   メール通知 日設依頼を送信する   メール通知 日設依頼を送信する   ドロッセル                                                                                                    |                            |             |
| Pジェンダ・必須<br>内容について確認 国談ユーザー・必須<br>通加 選択したユーザーを削除 メール通知 (メール通知) メール通知 (メール通知) 目設依頼を送信する ドヤンセル                                                                                                    | ○ テンノレート選択 ● 任意設定          |             |
| 内容について確認<br><b>   談ユーザー * 必須</b><br>道加 選択したユーザーを削除<br><b>メール通知</b><br>■ 相談依頼を送信する                                                                                                    | <b>ア</b> ジェン <b>ダ</b> * 必須 |             |
| 相談ユーザー * 必須<br>違加<br>選択したユーザーを削除                                                                                                    | 内容について確認                   |             |
| 田談ユーザー * 必須<br>道加<br>選択したユーザーを削除 ★-ル通知 ★-ル通知 ▲ 相談依頼を送信する ※定する キャンセル                                                                                                    |                            |             |
| 相談ユーザー*必須<br>違加<br>選択したユーザーを削除 ★-ル通知 ★-ル通知 ↓ メール通知 □ 相談依頼を送信する メール通知 ※定する キャンセル                                                                                                    |                            |             |
| 相談ユーザー*必須<br>違加 選択したユーザーを削除          メール通知         ● 相談依頼を送信する         シェンセル                                                                                                    |                            |             |
| 相談ユーザー*必須<br>追加<br>選択したユーザーを削除 ★ール通知 ★ール通知 ■ 相談依頼を送信する メール通知 ▲ 相談依頼を送信する ※ 相談依頼を送信する                                                                                                    |                            |             |
| <ul> <li>追加 選択したユーザーを削除</li> <li>★</li> <li>★</li> <li>→</li> <li>★</li> <li>→</li> <li>★</li> <li>→</li> <li>★</li> <li>→</li> <li>→</li> <li>★</li> <li>→</li> <li>→</li></ul> | 相談ユーザー * 必須                |             |
| ★-ル通知 ★ール通知 ■ 相談依頼を送信する ※ 相談依頼を送信する ※ 目談依頼を送信する                                                                                                    | 追加 選択したユーザーを削除             |             |
| ★-ル通知 ■ 相談依頼を送信する メール通知 ■ 相談依頼を送信する ※定する                                                                                                    |                            | <u>ـ</u>    |
| ×-ル通知<br>□ 相談依頼を送信する<br>※定する<br>・<br>・<br>・<br>・<br>・<br>・<br>・<br>・<br>・<br>・<br>・<br>・<br>・                                                                                                    |                            |             |
| <ul> <li>×ール通知         <ul> <li>相談依頼を送信する</li> <li>メール通知             <li>                 相談依頼を送信する                 またってい                 </li> </li></ul> </li> <li>                 お変定する         <ul> <li>                 キャンセル                 </li> </ul> </li> </ul>                                                                                                    |                            |             |
| <ul> <li>×ール通知</li> <li>▲ 相談依頼を送信する</li> <li>※ 相談依頼を送信する</li> <li>※ 相談依頼を送信する</li> </ul>                                                                                                    |                            |             |
| <ul> <li>×ール通知</li> <li>□ 相談依頼を送信する</li> <li>※ 相談依頼を送信する</li> <li>※ 相談依頼を送信する</li> </ul>                                                                                                    |                            |             |
| <ul> <li>×ール通知</li> <li>✓</li> <li>✓ 相談依頼を送信する</li> <li>✓ 相談依頼を送信する</li> <li>ジ定する</li> </ul>                                                                                                    |                            |             |
| <ul> <li>×ール通知</li> <li>✓</li> <li>✓ 相談依頼を送信する</li> <li>✓ 相談依頼を送信する</li> <li>※定する</li> </ul>                                                                                                    |                            |             |
| <ul> <li>×ール通知</li> <li>×ール通知</li> <li>□ 相談依頼を送信する</li> <li>✓ 相談依頼を送信する</li> <li>設定する</li> </ul>                                                                                                    |                            | -           |
| <ul> <li>×ール通知</li> <li>×ール通知</li> <li>✓ 相談依頼を送信する</li> <li>ジ定する</li> </ul>                                                                                                    |                            |             |
| <ul> <li>□ 相談依頼を送信する</li> <li>✓ 相談依頼を送信する</li> <li>設定する</li> </ul>                                                                                                    | メール通知                      | メール通知       |
| 設定する キャンセル                                                                                                    | □ 相談依頼を送信する                | ✓ 相談依頼を送信する |
| 設定する キャンセル                                                                                                    |                            |             |
|                                                                                                    | 設定する キャンセル                 |             |

8) 設定するを選ぶと、下記画面になります。(申請件名の上に相談中と表示)

| 処理待ち一覧                                                                                                    |                                   |              |
|----------------------------------------------------------------------------------------------------|-----------------------------------|--------------|
| 一括承認 連続承認 🌣                                                                                                    |                                   |              |
| 申請件名で検索                                                                                                    | <ul> <li>● 重要のみ 2 添付あり</li> </ul> | ) すべての状態 ▼   |
| □ ∥ 🕈 督促 🛊                                                                                                    | 申請件名彙                             | 申請フォーム◆      |
| □ □  □  ○  ●  ●  ●  ●  ●  ●  ●  ●  ●  ●  ●  ●  ●  ●  ●  ●  ●  ●  ●  ●  ●  ●  ●  ●  ●  ●  ●  ●  ●  ●  ●  ●  ●  ●  ●  ●  ●  ●  ●  ●  ●  ●  ●  ●  ●  ●  ●  ●  ●  ●  ●  ●  ●  ●  ●  ●  ●  ●  ●  ●  ●  ●  ●  ●  ●  ●  ●  ●  ●  ●  ●  ●  ●  ●  ●  ●  ●  ●  ●  ●  ●  ●  ●  ●  ●  ●  ●  ●  ●  ●  ●  ●  ●  ●  ●  ●  ●  ●  ●  ●  ●  ●  ●  ●  ●  ●  ●  ●  ●  ●  ●  ●  ●  ●  ●  ●  ●  ●  ●  ●  ●  ●  ●  ●  ●  ●  ●  ●  ●  ●  ●  ●  ●  ●  ●  ●  ●  ●  ●  ●  ●  ●  ●  ●  ●  ●  ●  ●  ●  ●  ●  ●  ●  ●  ●  ●  ●  ●  ●  ●  ●  ●  ●  ●  ●  ●  ●  ●  ●  ●  ●  ●  ●  ●  ●  ●  ●  ●  ●  ●  ●  ●  ●  ●  ●  ●  ●  ●  ●  ●  ●  ●  ●  ●  ●  ●  ●  ●  ●  ●  ●  < |                                   | 修理・点検願い_テスト用 |

9) 相談中 をクリックすると、下記画面のように相談内容を入力できるようになります。

| 1 / 2                                       | - 100% +   🕄 🕎                  |                                                                                          | ± (                                     | B : | 相談履歴                                    | アジェンダを表示 |
|---------------------------------------------|---------------------------------|------------------------------------------------------------------------------------------|-----------------------------------------|-----|-----------------------------------------|----------|
| 申請番号<br>起案日<br>令和03年11月01日<br>決裁日           | 修理・点検願い                         | 起案者<br>施設名:<br>迎元記念病院<br>部 署: 情報企画室<br>  D: 7-214<br>氏 名:病院情報企画室<br>手書き用 ID:<br>手書き用 氏名: |                                         |     | ▶ 相談コメントはありません                          |          |
| (修理区分)<br>車両 医療機<br>(購入年月日)<br>(異常器械・物品名・メー | 器 パソコン関係 事務機<br>【購入先】<br>カー、型番】 | ↓ その他<br>【購入金額】<br>【 数 量 】                                                               | <ul> <li>■ 購入</li> <li>■ リース</li> </ul> |     |                                         |          |
| ▲ 故障 ▲ □ 【異常箇所・異常状態】                        | 破損                              | 【添付書類(画像用)                                                                               | 1                                       |     |                                         |          |
| 【点検評価】                                      | 【修理                             | 先・取引業者】                                                                                  |                                         |     |                                         |          |
| 【点候者】<br>【備考顛末】                             | 【修理                             | 合計金額(税抜き)】                                                                               | (税込み)】                                  |     | 詳しい資料はありますか?<br>ファイルを選択<br>コメントをメール通知する |          |
|                                             |                                 | I                                                                                        |                                         |     | -                                       |          |

10)コメントを入力し、コメント送信

を選ぶと確定されます。

⊻ 明心ス

| 1 / 2   -                         | - 100% +   🗄 🕎 |                                                                                         | ± 6                                   | • : | 相談履歴                                     | アジェンダを表示 |
|-----------------------------------|----------------|-----------------------------------------------------------------------------------------|---------------------------------------|-----|------------------------------------------|----------|
| 申請番号<br>起案日<br>令和03年11月01日<br>決裁日 | 修理・点検願い        | 起案者<br>施設名:<br>山元記念病院<br>部署: 情報企画室<br>リロ: 7-214<br>氏名: 病院 情報企画室<br>手書き用 ID:<br>手書き用 氏名: |                                       |     | 2021/11/01<br>さん [14:11]<br>詳しい資料はありますか? |          |
| 【修理区分】                            | - 、型番】         | ■その他<br>【購入金額】 【数量】                                                                     | <ul> <li>■購入</li> <li>■リース</li> </ul> |     |                                          |          |

11)相談された方の、画面を開くと、相談の欄に数字が表示します。

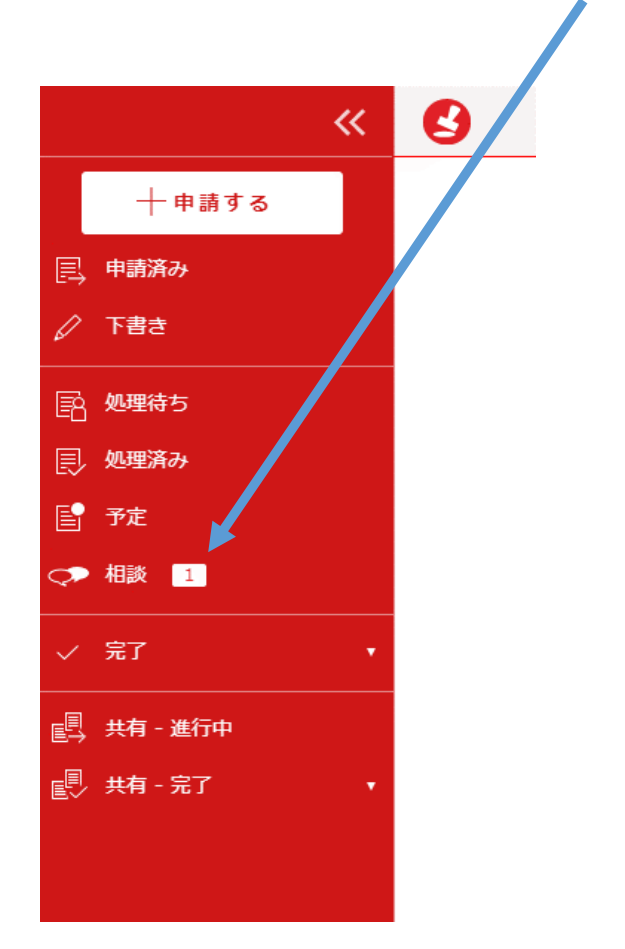

### 12)相談一覧画面を開くと、相談履歴画面が表示します。

| 相談一覧          |                  |                  |          |               |                    |        |
|---------------|------------------|------------------|----------|---------------|--------------------|--------|
| 相談中 マ 申請者情報を表 | $\overline{\pi}$ |                  |          |               | 1件中 1 - :          | 1 件を表示 |
|               | 申請件名             | 最新コメント           | アジェンダ    | 相談依頼者         | 相談設定日              | 案件状態   |
| ● 修理・点検願い_テスト |                  | 詳しい資料はあります<br>か? | 内容について確認 | 病院 MEセ<br>ンター | '21/11/01<br>13:23 | 承認待ち   |

### 13)相談履歴画面が右側に表示しますので、内容を確認し返答を記入

| if 1 / 2   - 100% +   🗄 🔇                                                                   |                                                                            | : 法减履歴                                                                       | ) アジェンダを表示  |
|---------------------------------------------------------------------------------------------|----------------------------------------------------------------------------|------------------------------------------------------------------------------|-------------|
| 申請番号<br>修理・点検願<br>起案日<br>令和03年11月01日<br>決裁日                                                 | 起案者<br>施設名:<br>u元記念病院<br># 0 : 7-214<br>氏名:病院情報企画室<br>手書き用 10:<br>手書き用 氏名: | 2021/11/01                                                                   |             |
| 【修理区分】<br>■車両 ■医療機器 ■パソコン関係 ■準<br>(購入年月日) (購入先)<br>(異常器板・物品名・メーカー、型番)                       | 務機                                                                         |                                                                              |             |
| ▲ 故障 ● □ 破損 【異常箇所・異常状態】                                                                     | 【添付書類(画像用)】                                                                |                                                                              |             |
| 【点検評価】<br>【点検者】                                                                             | 【修理先・取引業者】<br>【修理合計金額(税抜き)】<br>【修理合計金額(税込み)】                               |                                                                              |             |
| 【備考顛末】                                                                                      |                                                                            | <ul> <li>添付いたします</li> <li>ファイルを選択 再申請方法.pdf</li> <li>コメントをメール通知する</li> </ul> | マ<br>コメント送信 |
| 相談履歴<br>2021/11/01<br>全ん [14:11]<br>詳しい資料(はありますか?                                           | 相談者のコメント                                                                   |                                                                              |             |
|                                                                                             | 相談された側のコメント入力構                                                             | <u>म</u>                                                                     |             |
| <ul> <li>参付いたしま</li> <li>ファイルを選択 再申請方法.pdf</li> <li>コメントをメール通知する</li> <li>コメントをは</li> </ul> | 添付資料を追加したい場合に                                                              | ∟資料を選択                                                                       |             |

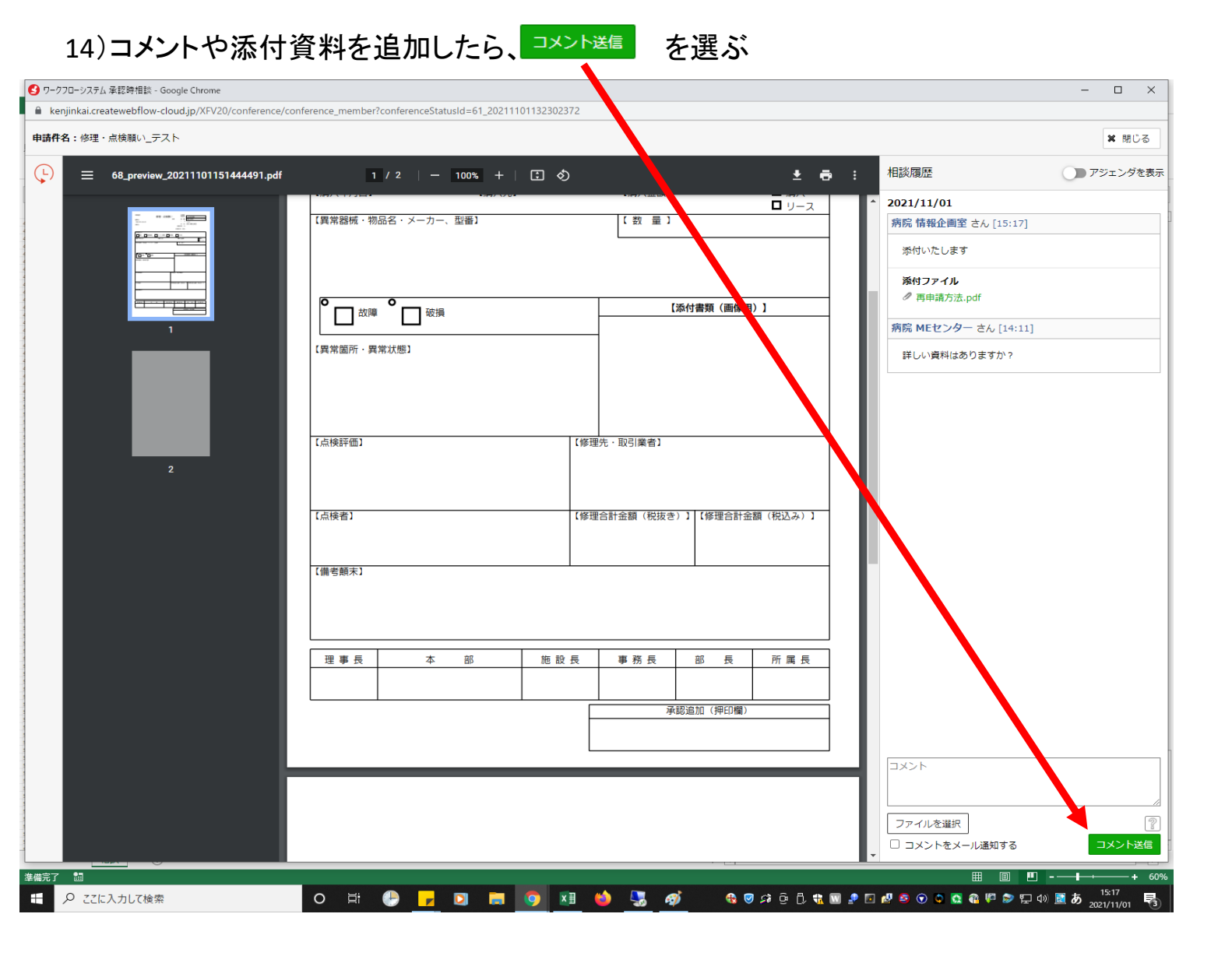

15)コメント送信を選ぶと、相談者に返答されるので内容をご確認ください。

16) 内容を確認後に、削除したい場合は相談者側の処理待ち一覧から削除をする事ができます。

17)相談が完了し削除したい場合は、相談者側の処理待ち一覧画面の右側の 💒 相談設定の アイコンをクリックすると、相談設定画面が開くので

| 処理待ち一覧                                                                                                    |                                         |             |      |              |                    |                    |      |      |       |
|----------------------------------------------------------------------------------------------------|-----------------------------------------|-------------|------|--------------|--------------------|--------------------|------|------|-------|
| 一括承認連続承認                                                                                                    | \$                                      |             |      |              |                    |                    | 1件   | 中1-1 | 件を表示  |
| 申請件名で検索                                                                                                    | Q 重要のみ 🥒 添付あり                           | すべての状態▼     |      |              |                    |                    |      |      | 詳細検索  |
| □ ∥♦ 督促♦                                                                                                    | 申請件名彙                                   | 申請フォーム      | 関連案件 | 申請者          | 申請日彙               | 受信日彙               | 状態   |      | 操作    |
| □ <ul> <li>□</li> <li>○</li> <li>○<!--</td--><td>願い_テスト</td><td>修理・点検願いテスト用</td><td>-</td><td>病院 情報<br/>企画室</td><td>'21/11/01<br/>13:20</td><td>'21/11/01<br/>13:20</td><td>承認待ち</td><td></td><td>8-8 🎎</td></li></ul> | 願い_テスト                                  | 修理・点検願いテスト用 | -    | 病院 情報<br>企画室 | '21/11/01<br>13:20 | '21/11/01<br>13:20 | 承認待ち |      | 8-8 🎎 |
|                                                                                                    | 相談設定                                    |             |      |              |                    |                    |      |      |       |
|                                                                                                    | アジェンダ * 必須<br>内容について確認                  |             |      |              |                    |                    |      |      |       |
|                                                                                                    |                                         |             |      |              |                    |                    |      |      |       |
|                                                                                                    | <b>相談ユーザー * 必須</b><br>追加<br>選択したユーザーを削除 |             |      |              |                    |                    |      |      |       |
|                                                                                                    |                                         | r<br>v      |      |              |                    |                    |      |      |       |
|                                                                                                    | 設定する 削除 キャンセル                           |             |      |              |                    |                    |      |      |       |

18)削除を選ぶと、確認メッセージが表示しますので、削除してよければ <u>≪</u> を選びます。 ※削除した内容は復元されませんのでご注意ください。

| 3 |                                | kenjinkai.createwebflow-cloud.jp の内容<br>相談投空を削除します。 | ☆TOP ↓ お知らせ ? へいブ { |  |  |  |  |  |  |  |  |
|---|--------------------------------|-----------------------------------------------------|---------------------|--|--|--|--|--|--|--|--|
|   | 相談設定                           | これまでの相談内容は失われますがよろしいですか?<br>                        | Ιμ                  |  |  |  |  |  |  |  |  |
|   | アジェン <b>ダ * 必須</b>             |                                                     |                     |  |  |  |  |  |  |  |  |
|   | 内容について確認                       | 内容について確認                                            |                     |  |  |  |  |  |  |  |  |
|   |                                |                                                     |                     |  |  |  |  |  |  |  |  |
|   |                                |                                                     |                     |  |  |  |  |  |  |  |  |
|   | <b>相談ユーザー * 必須</b><br>追加 選択した: | <b>相談ユーザー * 必須</b><br>追加                            |                     |  |  |  |  |  |  |  |  |
|   |                                |                                                     |                     |  |  |  |  |  |  |  |  |
|   |                                |                                                     |                     |  |  |  |  |  |  |  |  |
|   |                                |                                                     |                     |  |  |  |  |  |  |  |  |
|   |                                |                                                     |                     |  |  |  |  |  |  |  |  |
|   |                                | Y                                                   |                     |  |  |  |  |  |  |  |  |
|   | 設定する 削                         | キャンセル                                               |                     |  |  |  |  |  |  |  |  |